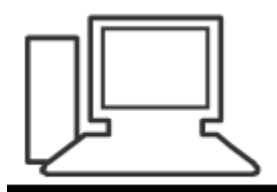

www.computeria-olten.ch Monatstreff für Menschen ab 50

Merkblatt 42

#### Updates echt oder falsch

2.3.2017 Stephan Jäggi

# PCTipp: Echt oder falsch?

http://www.pctipp.ch/tipps-tricks/kummerkasten/internet/artikel/so-erkennen-sie-falscheupdates-87076/

## So erkennen Sie falsche Updates

Software-Updates sind zweifellos wichtig, aber auch gefährlich. Denn oft tarnen Gauner ihre Schädlinge als wichtige Updates bekannter Programme. Wie lassen sich die zerstörerischen Fälschungen von den echten Updates unterscheiden? Beim Surfen im Web erscheint plötzlich ein Fenster oder ein Balken in greller Farbe:

«Ihr Browser ist veraltet. Hier gleich updaten!»

Hüten Sie sich, auf plötzlich erscheinende Update-Angebote einzugehen, die Ihnen irgendwo im Internet begegnen.

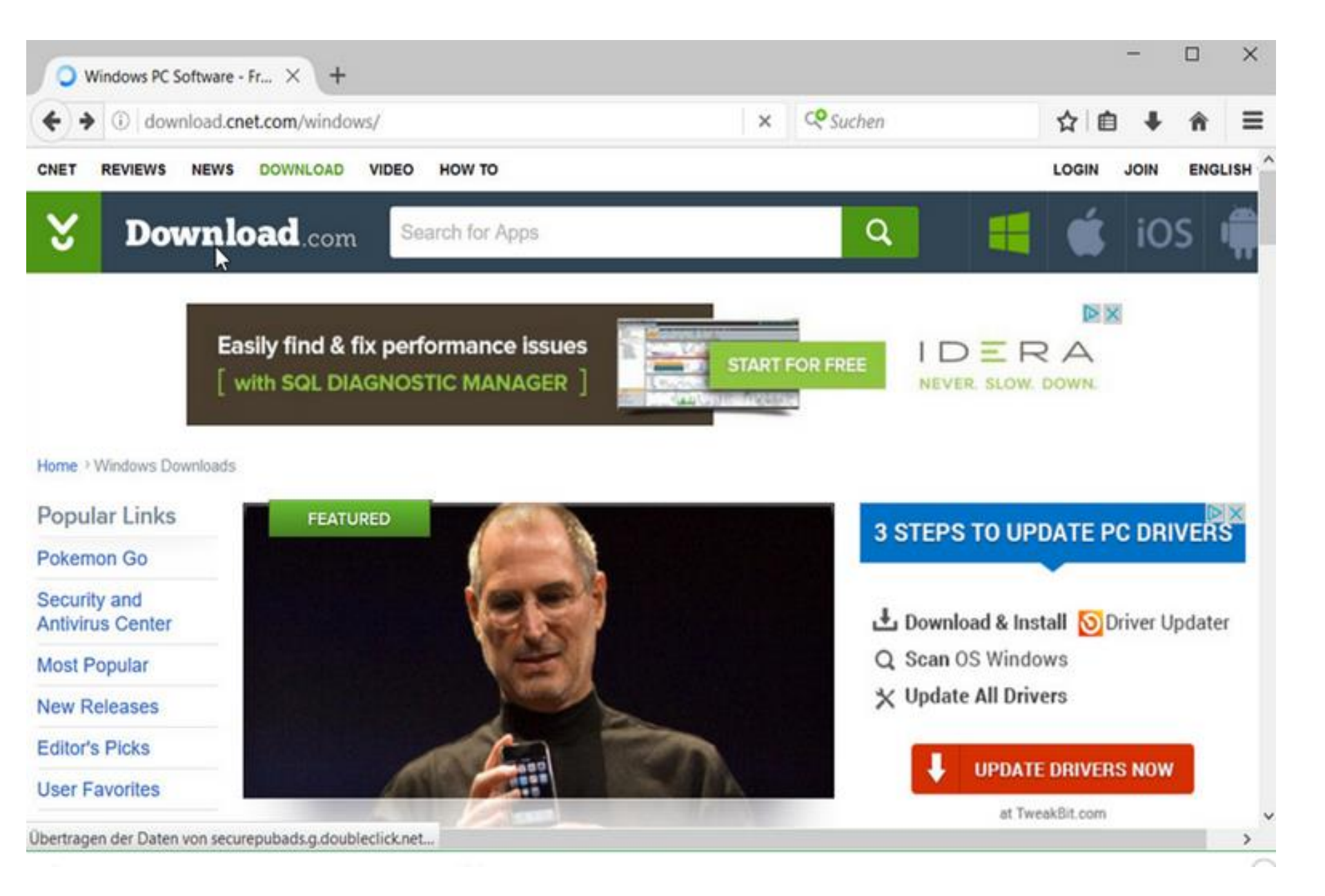

### Noch schlimmer sind irreführende Pop-ups.

Dabei öffnet sich beim Surfen ein zusätzliches kleines Fenster.

Vor ein paar Jahren waren diese eine regelrechte Landplage.

Anstelle des Updates oder des Virenheilmittels handelten sie sich meistens um einen Schädling ein. In den meisten Browsern sind Pop-ups inzwischen unterdrückt.

#### Falsche Updates entlarven, aber wie?

- Wenn Sie bei einem Download-Hinweis den Verdacht haben, dass es sich um kein echtes Update handeln könnte, beenden Sie den Webbrowser.
- 2. Schliessen Sie hierfür nicht nur das aktuelle Browserfenster, sondern beenden Sie den Webbrowser ganz.
- 3. In allen Surfprogrammen, inklusive Microsoft Edge und Internet Explorer, funktioniert dies immer so am besten:
- 4. Klicken Sie mit der rechten Maustaste auf das Taskleistensymbol des aktiven Webbrowsers.
- 5. Im Kontextmenü geht es zu Alle Fenster schliessen.

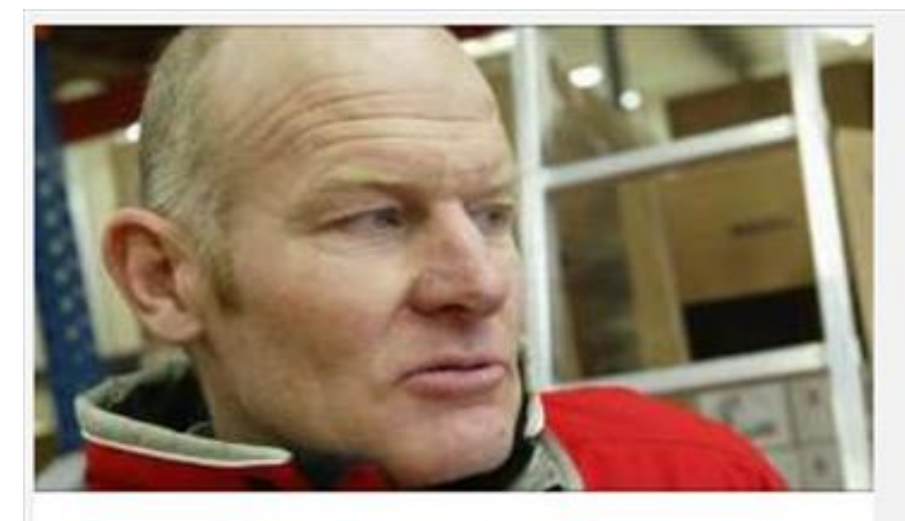

#### Sport

"Wir züchten heute Bewegungsidioten heran"

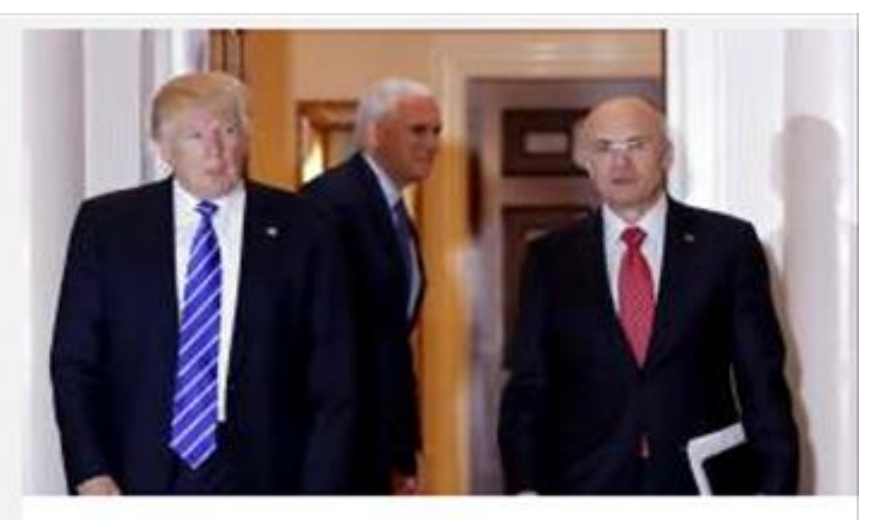

#### Politik Nächste Schlappe für Trump

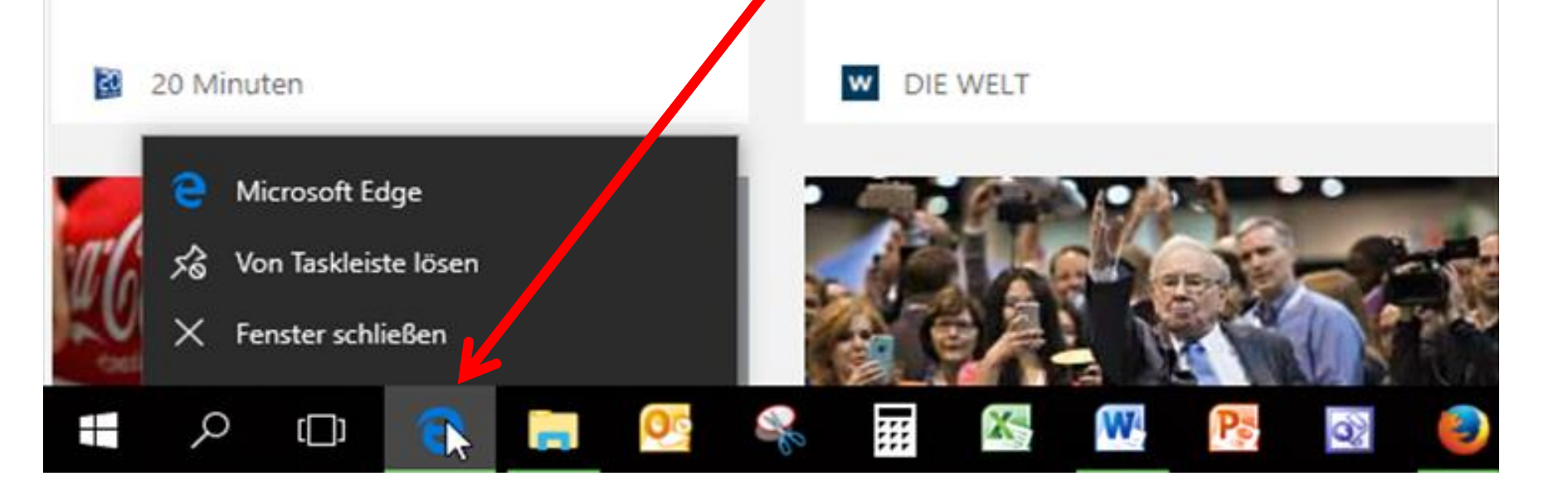

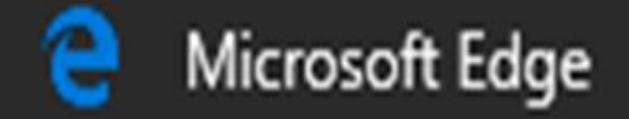

## 🗞 🛛 Von Taskleiste lösen

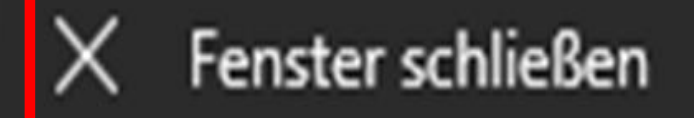

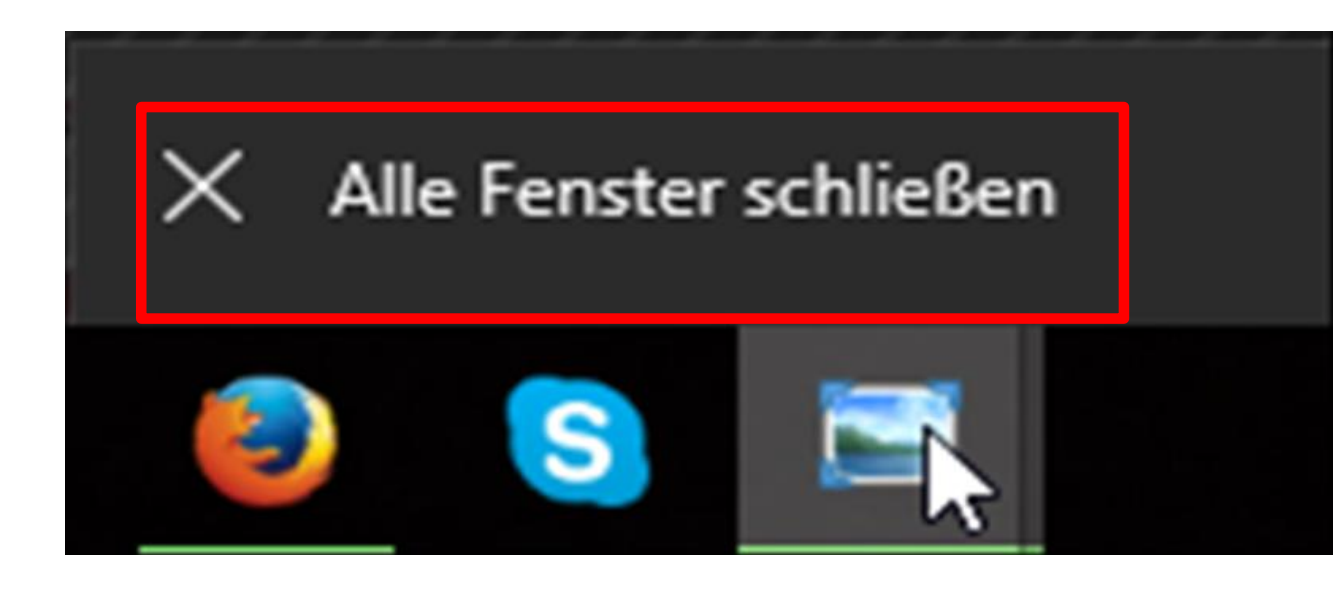

Gefährliche – wenn auch nicht kriminelle – Masche mit angeblichen Updates verfolgen auch Webportale.

Zum Beispiel der Gratismailanbieter GMX.

Alle wollen immer etwas anbieten und verkaufen.

Nachfolgend ein Beispiel der Website:

Passwort Safe: Ist doch etwas sicheres, nimmt man an!

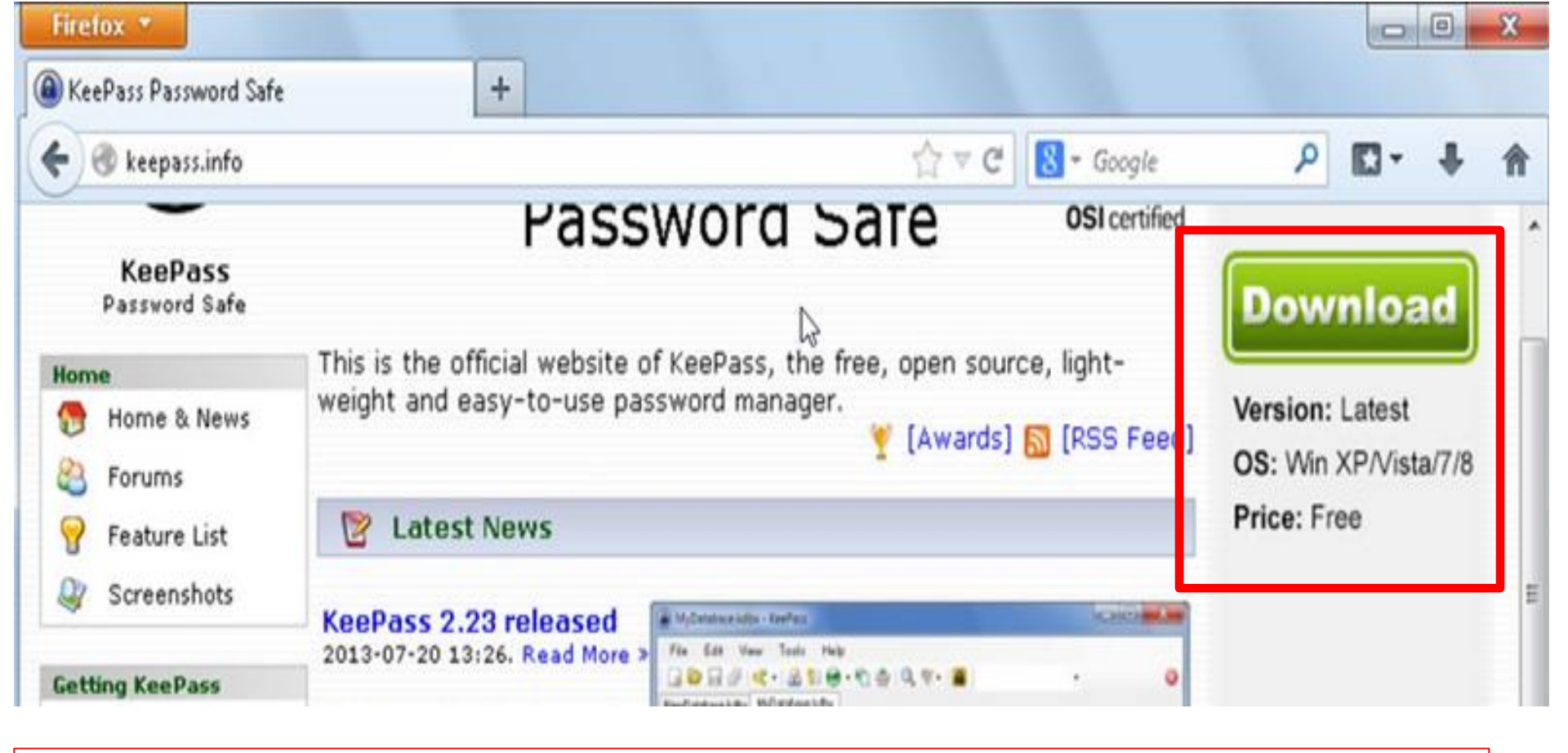

Der grüne Download-Knopf im Bild ist zum Beispiel Werbung und gehört nicht zum Programm, das auf der Webseite beschrieben ist. Ausgerechnet auf der Homepage eines sicherheitsrelevanten Tools wie **KeePass** sollte so etwas eigentlich nicht passieren.

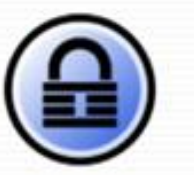

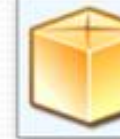

#### KeePass 2.34 available!

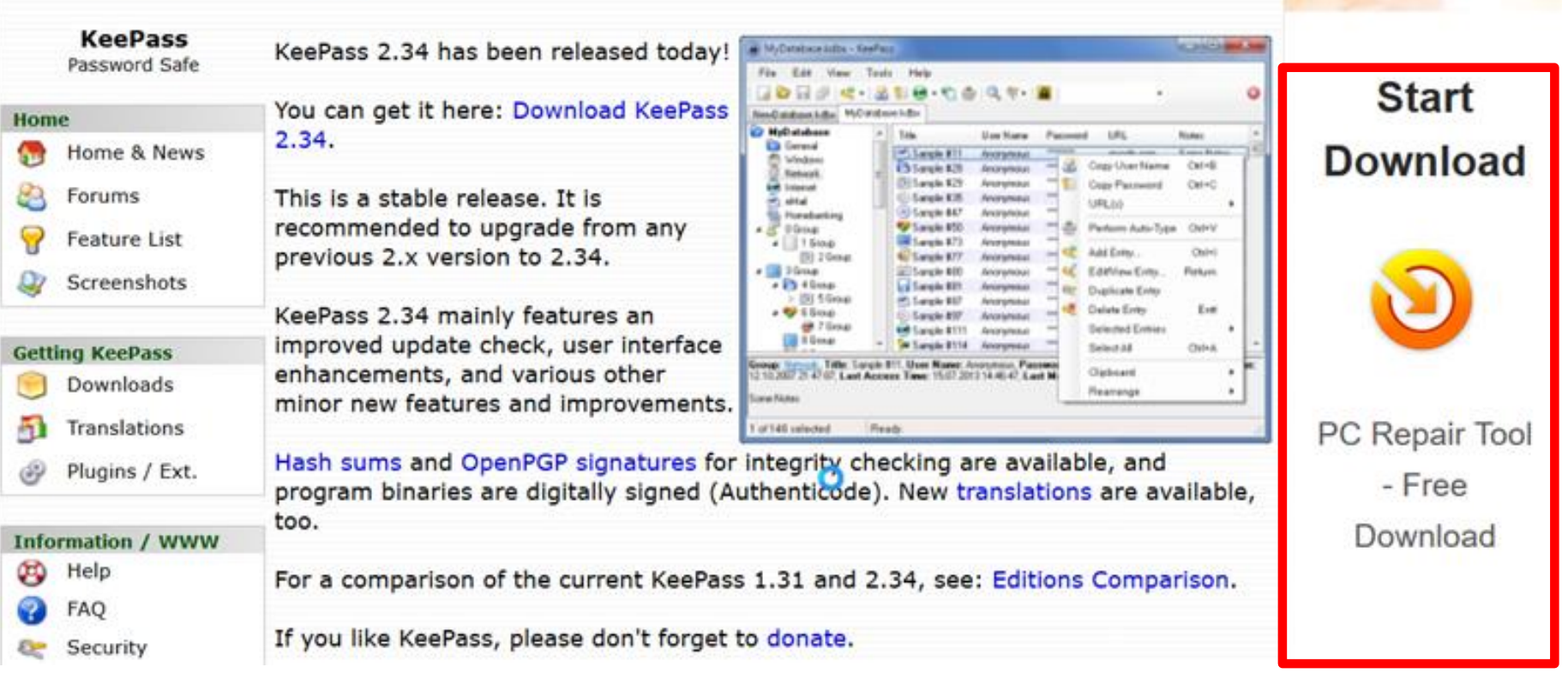

DO

TweakBit

Der Start Download-Knopf im Bild ist zum Beispiel Werbung und gehört nicht zum Programm, das auf der Webseite beschrieben ist. Ausgerechnet auf der Homepage eines sicherheitsrelevanten Tools wie KeePass ändern sich die Angebote laufend.

#### Wie finden Sie echte Updates!

Zuerst zum Webbrowser.

Hier ist die Regel simpel: Ihr Webbrowser aktualisiert sich selbst.

Edge und Internet Explorer tun das übers Windows Update.

Safari-Updates werden von Apple eingespielt. Chrome, Firefox und Opera laden ihre Updates bei Verfügbarkeit automatisch herunter.

Sobald Sie den Browser einmal schliessen und neu starten, wird das Update installiert.

Es ist also nie nötig, den Webbrowser über einen speziellen Download-Link zu aktualisieren.

Microsoft Office und Windows bekommen die Updates über die Windows Updates.

Lassen Sie diese automatisch einspielen und herunterladen.

Was tun mit Programmen wie Adobe Reader oder bei der Java-Laufzeitumgebung.

Da wird im Windows-Infobereich (unten rechts bei der Windows-Uhr) eine Update-Meldung erscheint.

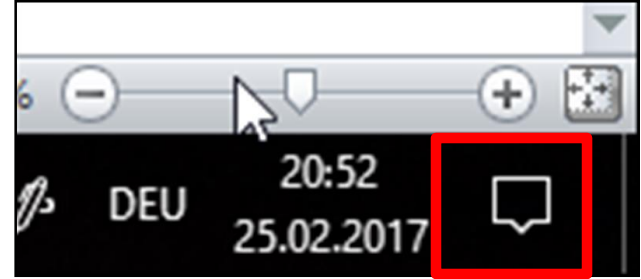

Wenn Sie nicht sicher sind, ob es echt ist, schliessen Sie alle Browserfenster, wie im ersten Teil des Artikels beschrieben.

Öffnen Sie das Programm, für welches das angebliche Update angeboten wird. Die Software zeigt meistens innerhalb des Programmfensters eine Update-Meldung an, diese kann man als echt betrachten.

Finden Sie Updates über den Menüpunkt *Hilfe*. Dort gibt es oft eine Versionsinfo, und oft ein *Update*-Link.

Im Adobe Reader – unter Hilfe einen Menüpunkt *Nach Updates suchen*.

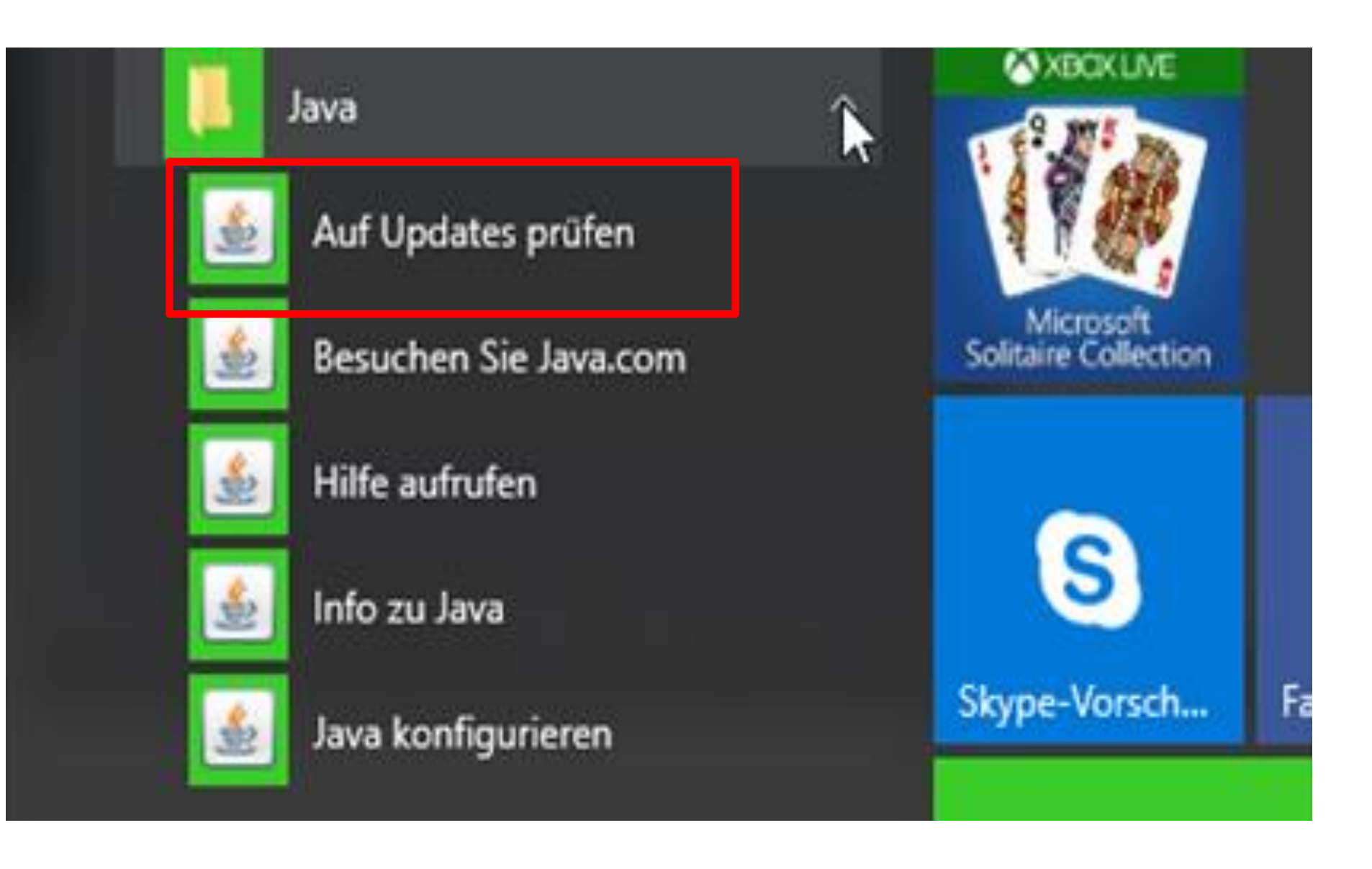

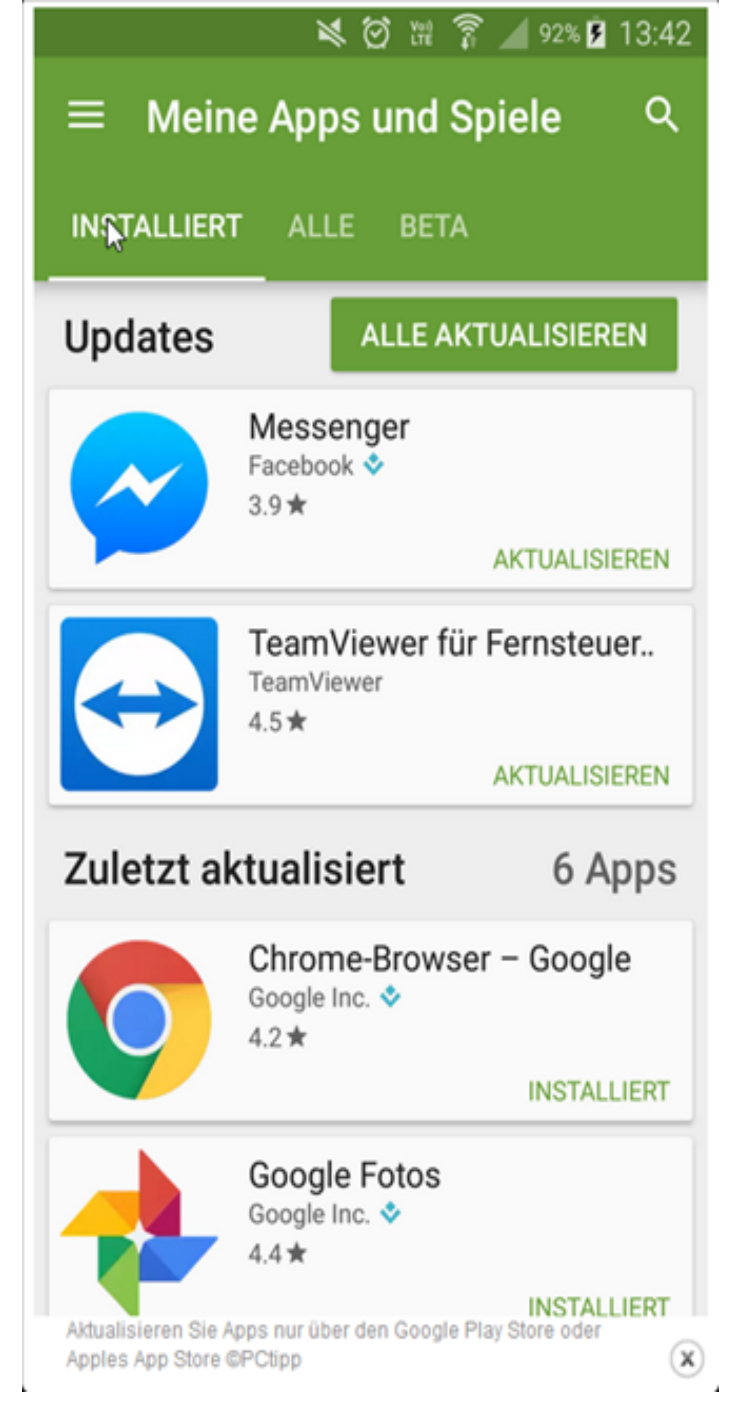

Ob Sie ein iPhone haben oder ein Gerät mit Android, ist in Bezug auf die Updates einerlei.

Updates von Apps erfolgen ausschliesslich über den iPhoneeigenen Apple App Store oder (unter Android) über den Google Play Store.

Alles andere können Sie ignorieren.

Klicken oben rechts auf die Option *Alle aktualisieren.* 

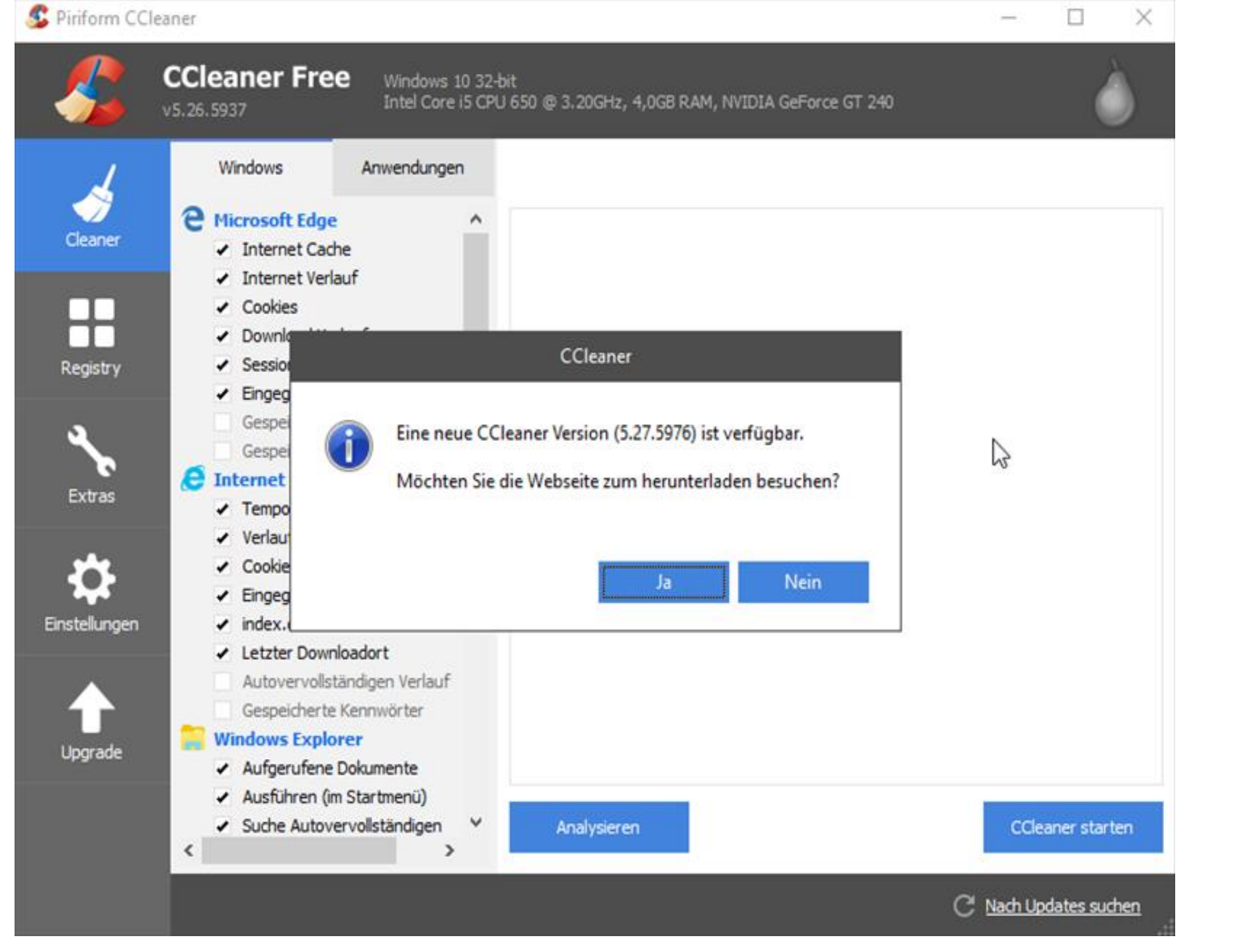

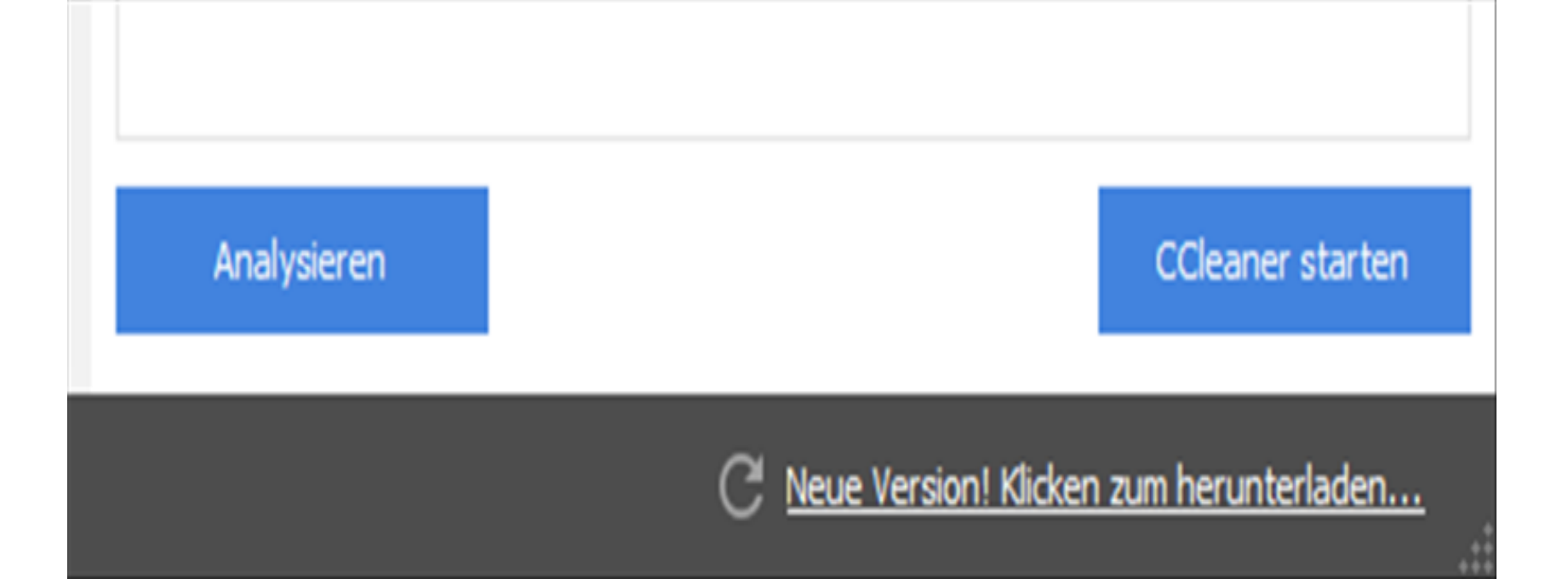

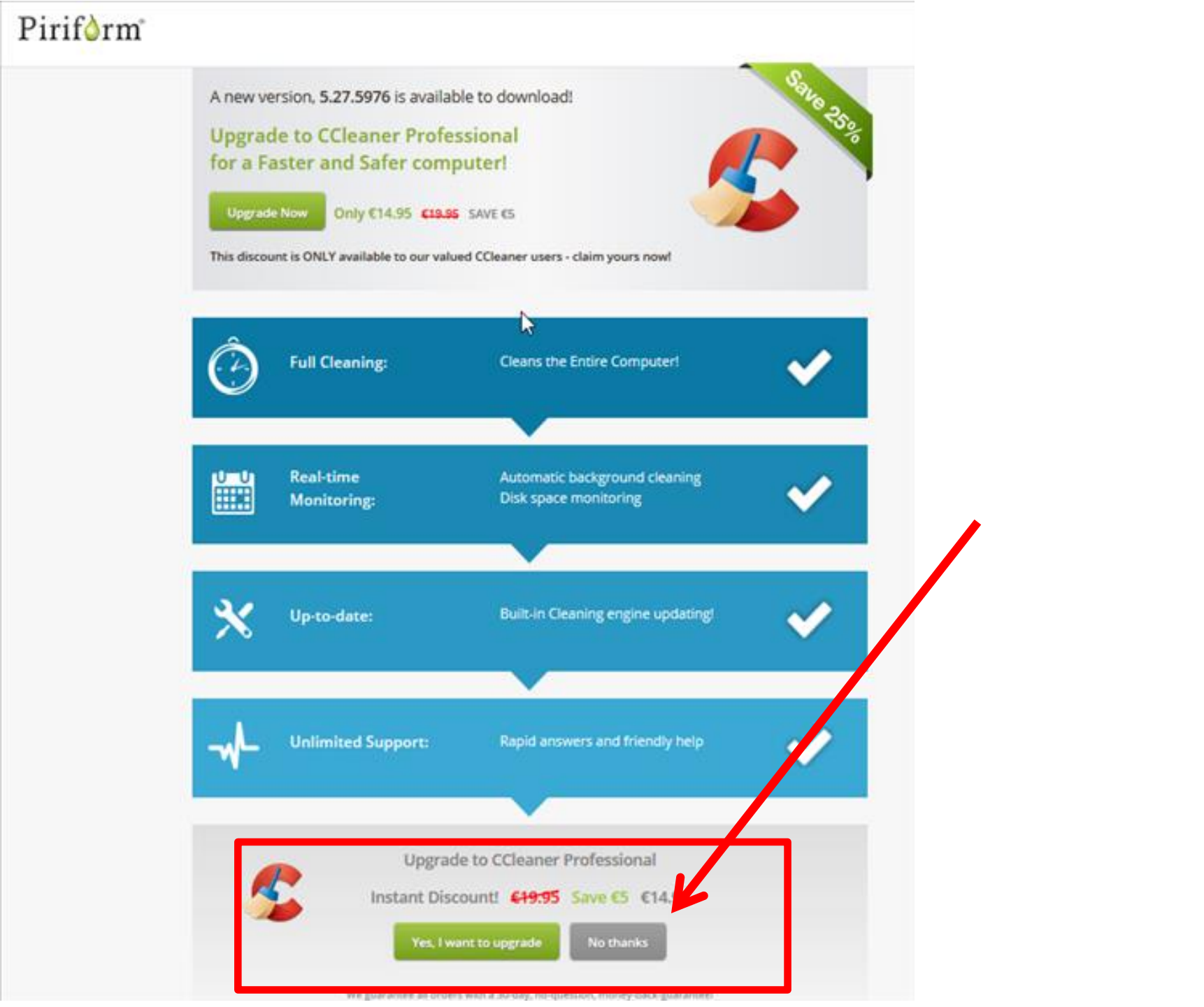

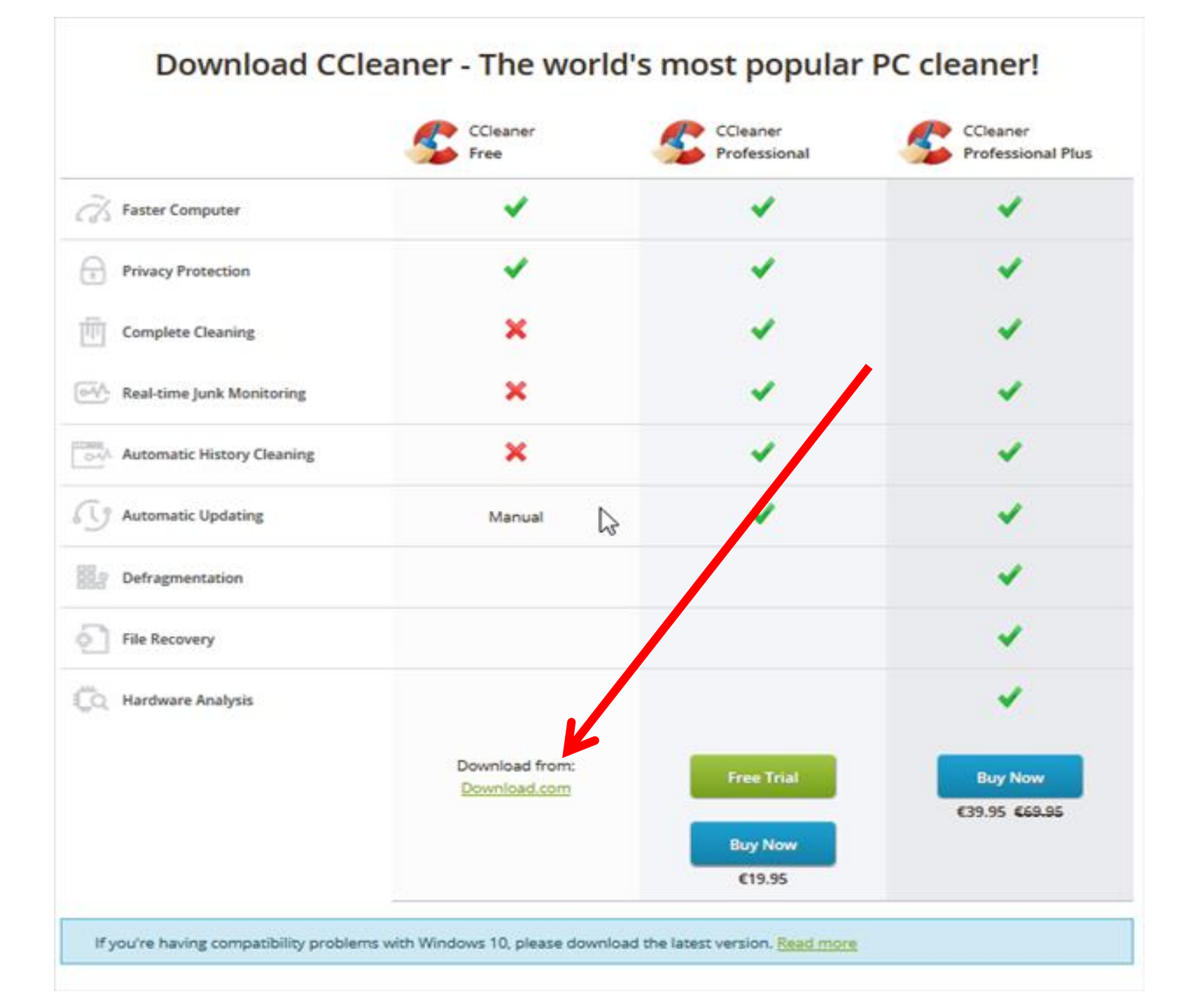

#### Eine neue Version von Skype wird angezeigt.

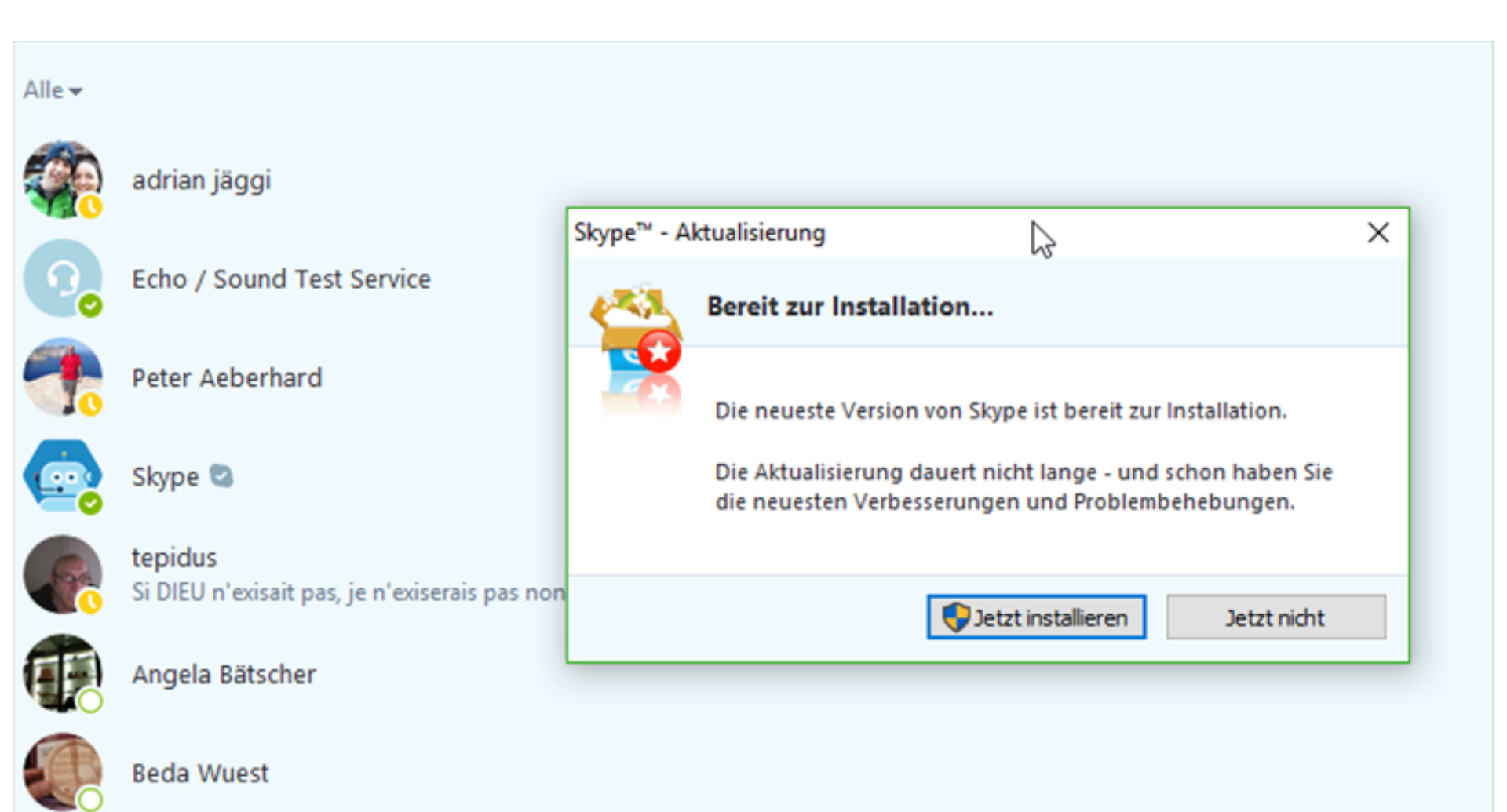

Geduld bei der Updatesuche und nichts übereilig herunterladen!

Hat man irrtümlich ein Update oder Programm heruntergeladen, keine Panik.

Über die Systemsteuerung alles wieder in Ordnung bringen und eventuell deinstallieren.

Freund oder Freundin anrufen! E-Mail an Computeria Olten ist auch eine Lösung!